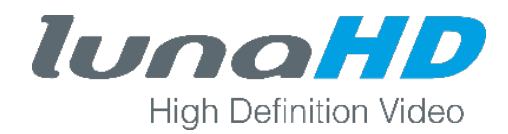

## Update von CVI-Rekordern via Config-Tool

Um die Firmware Ihres Rekorders auf den aktuellen Stand zu bringen, gehen Sie wie folgt vor:

- 1. Rufen Sie die lokale Oberfläche des Rekorders auf und wählen Einst. > System > Standard.
- 2. Setzen Sie den Rekorder auf die Werkseinstellung zurück, in dem Sie auf die Schaltfläche Werkseinstellung klicken.

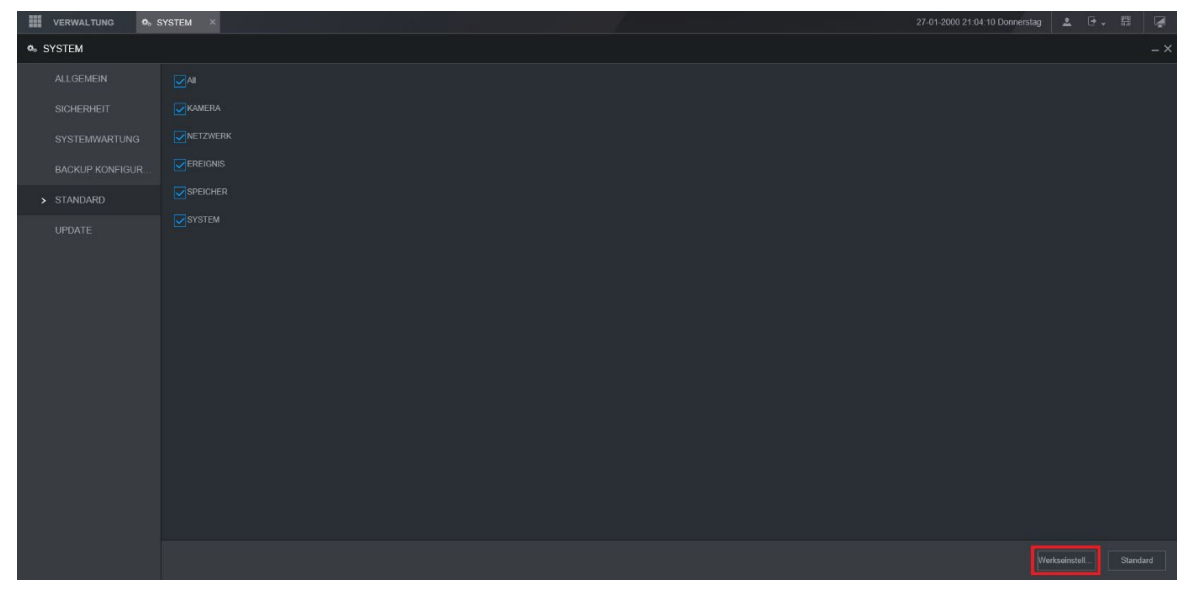

3. Starten Sie das Config-Tool auf dem PC.

| Ņ    |   | 9          | Geräte                 | gefunden |             | •              | Netzwerk Ger  | man 🗸 lun        | a SYS    | TEM       |         |
|------|---|------------|------------------------|----------|-------------|----------------|---------------|------------------|----------|-----------|---------|
| (IP) |   | Alle       |                        | IPC NVR  | SD<br>Ander | DVR            | Nicht Initial | isiert IPV4      | <b>•</b> |           | 9       |
|      |   | NO.        | Status                 | Тур      |             | Modell         | IP            | мас              | Version  | Bediene   | n       |
| ţ    |   | 1          | Nicht<br>Initialisiert | L-DVR-   | 28104-4K    | L-DVR-28104-4K | 192.168.1.108 | 9c:14:63:20:f6:c | 0        |           | 0       |
| ×    |   |            |                        |          |             |                |               |                  |          |           |         |
| Ť    |   |            |                        |          |             |                |               |                  |          |           |         |
|      |   |            |                        |          |             |                |               |                  |          |           |         |
|      |   |            |                        |          |             |                |               |                  |          |           |         |
|      |   |            |                        |          |             |                |               |                  |          |           |         |
|      |   |            |                        |          |             |                |               |                  |          |           |         |
|      |   |            |                        |          |             |                |               |                  |          |           |         |
|      | Û | nitialisie | ere                    | P ändern | *           | 1 gewählte G   | eräte         | 📥 Import         | ف Export | 🕂 Hinzu 🛛 | Löschen |

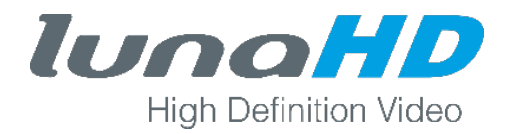

- 4. Wählen Sie den Rekorder aus und klicken Sie auf die Schaltfläche Initialisiere.
  - $\rightarrow$  Sie erhalten folgende Warnung:

| Ņ   | 9                                   | Geräte gefunden 😯 🌣 Netzwerk German 🔹 luno SYS                                                                                                    | ₹ - ×             |
|-----|-------------------------------------|----------------------------------------------------------------------------------------------------|-------------------|
|     | Alle                                | IPC SD DVR Nicht Initialisiert NVR Andere Initialisiert Corôte Initialisiert                                                                                                    | <u>م</u>          |
|     | <ul><li>✓ NO.</li><li>✓ 1</li></ul> | 1 Geräte wurden nicht initialisiert                                                                                                    | Bedienen          |
| *** |                                     | NO. Typ Modell IP MAC Version                                                                                                    |                   |
| ×   |                                     | ✓ 1 L-<br>DVR-28104-4K L-DVR-28104-4K 192.168.1.108 9c:14:63:20:f6:c0                                                                                                    |                   |
|     |                                     |                                                                                                    |                   |
|     |                                     |                                                                                                    |                   |
|     |                                     |                                                                                                    |                   |
|     |                                     | *Die Liste zeigt nur Geräte im LAN an, ausserhalb des LAN kann nicht initialisiert werden                                                                                                    | ere               |
|     |                                     |                                                                                                    |                   |
|     |                                     |                                                                                                    |                   |
|     | () Initialisie                      | ere De la constante de la constante de la constant | 🕂 Hinzu 🔟 Löschen |

- 5. Klicken Sie auf die Schaltfläche Initialisiere.
- 6. Tragen Sie Ihre Anmeldedaten ein und klicken danach auf die Schaltfläche Initialisiere.

| Ņ           | 9 Geräte gefunden                                                                                                    |
|-------------|----------------------------------------------------------------------------------------------------|
|             | Alle IPC SD DVR Nicht Initialisiert                                                                                            |
| (IP)        | NVR Andere Initialisiert                                                                                                    |
|             | ✓     NO. Status     1     Coröte wurden nicht initialisiert     Version     Bedienen                                          |
|             | ✓     1     Nicht<br>Initialisiert                                                                                             |
| <b>₩</b> €′ | Benutzername admin                                                                                                    |
| ×           | Neues Passwort                                                                                                    |
|             | Schwach Mittel Sark                                                                                                    |
|             | Passwort muss 8-32 Zeichen lang sein. Es ist eine                                                                              |
|             | mit mind, je 2 davon.                                                                                                    |
| μΞ          | Email Adresse X@X.de (für Passwort Reset)                                                                                      |
|             | *Nachdem Sie ein neues Passwort gesetzt haben, bitte das neue Passwort in den<br>Such-Einstellungen eingeben.<br>Initialisiere |
|             | 👔 Initialisiere 😰 IP ändern * 1 gewählte Geräte                                                                                |

| Ņ |             | 9          | Geräte ge     | funden                       | 📀 🌣 Ne                       | tzwerk German     | luna              | SYSTE             |         | - ×     |
|---|-------------|------------|---------------|------------------------------|------------------------------|-------------------|-------------------|-------------------|---------|---------|
|   |             | Alle       |               | C 📄 SD<br>R 📄 Andere         | DVR                          | Nicht Initialisie | IPV4              | <b>-</b>          |         | 9       |
|   |             | NO.        | Status        | Тур                          | Modell                       | IP                | MAC               | Version           | Bediene | n       |
| ¢ |             | 1          | Initialisiert | PC-NVR                       | PC-NVR-V3.0                  | 192.168.1.20      | 1C:1B:0D:EB:BD:42 | 3.0.0.0           | 00      | ) (2)   |
|   |             | 2          | Initialisiert | IPC                          | L-KE-5203-T                  | 192.168.1.40      | 3c:ef:8c:fa:0b:76 | 2.210.1.0         | 0       |         |
| * |             | 3          | Initialisiert | IP Camera                    | IP Camera                    | 192.168.1.200     | 3c:ef:8c:80:bd:bc |                   |         | ) (2)   |
|   |             | 4          | Initialisiert | L-DVR-28104-4K               | L-DVR-28104-4K               | 192.168.1.108     | 9c:14:63:20:f6:c0 | 4.000.00LN002.0   |         |         |
|   |             | 5          | Initialisiert | IPC                          | L-KA-5203                    | 192.168.1.201     | 3c:ef:8c:7d:c5:98 | 2.600.0005.0.T    |         | ) (2)   |
|   |             | 6          | Initialisiert | IPC                          | L-DC-5300-W                  | 192.168.1.146     | a0:bd:1d:0f:5e:fb | 2.621.10N7001.0.R | 0       | ) (2)   |
|   |             | 7          | Initialisiert | 24 ports PoE<br>switch(360W) | 24 ports PoE<br>switch(360W) | 192.168.1.8       | 38:af:29:bc:6a:12 |                   | 0       | ) (2)   |
|   |             | 8          | Initialisiert | L-TS-5700                    | L-TS-5700                    | 192.168.1.110     | a0:bd:1d:46:c7:0f |                   | 0       | ) (2)   |
|   |             | 9          | Initialisiert | L-KF-5203-T-LPR              | L-KF-5203-T-LPR              | 192.168.1.55      | e0:50:8b:e6:b7:e4 |                   | 0       | ) (2)   |
|   |             |            |               |                              |                              |                   |                   |                   |         |         |
|   | <b>W</b> Ir | nitialisie | ere           | <sup>o</sup> ändern *        | 0 gewählte Gerä              | te                | 📥 Import 🧯        | 💁 Export 🛛 🕂 Hir  | nzu [   | Löschen |

 $\rightarrow$  Ihr Rekorder ist jetzt initialisiert und wird in der Liste angezeigt.

7. Wechseln Sie im Config-Tool in die Update-Ebene.

| Ņ                           | 9 Geräte gefunden |          |                              |                 | A Netzwerk German      German      Concern SYSTEM |                        |        |          |  |
|-----------------------------|-------------------|----------|------------------------------|-----------------|---------------------------------------------------|------------------------|--------|----------|--|
| (IP)                        |                   | Alle     | IPC Andere                   | SD 📃            | DVR 📃 NV                                          | R                      | Q      |          |  |
| $\sim$                      |                   | NO.      | Тур                          | IP              | Version                                           | Pfad zur Upgrade Datei | Suchen | Bedienen |  |
| Ĵ,                          |                   | 1        | PC-NVR                       | 192.168.1.20    | 3.0.0.0                                           |                        | Suchen | Upgrade  |  |
|                             |                   | 2        | IPC                          | 192.168.1.40    | 2.210.1.0                                         |                        | Suchen | Upgrade  |  |
| *                           |                   | 3        | IP Camera                    | 192.168.1.200   |                                                   |                        | Suchen | Upgrade  |  |
| $\mathbf{\hat{\mathbf{y}}}$ |                   | 4        | L-<br>DVR-2810               | 192.168.1.108   | 4.000.00LN002.0                                   |                        | Suchen | Upgrade  |  |
|                             |                   | 5        | IPC                          | 192.168.1.201   | 2.600.0005.0.T                                    |                        | Suchen | Upgrade  |  |
| V.                          |                   | 6        | IPC                          | 192.168.1.146   | 2.621.10N7001.0.R                                 |                        | Suchen | Upgrade  |  |
|                             |                   | 7        | 24 ports PoE<br>switch(360W) | 192.168.1.8     |                                                   |                        | Suchen | Upgrade  |  |
|                             |                   | 8        | L-TS-5700                    | 192.168.1.110   |                                                   |                        | Suchen | Upgrade  |  |
|                             |                   | 9        | L-KF-5203-T-<br>LPR          | 192.168.1.55    |                                                   |                        | Suchen | Upgrade  |  |
|                             |                   |          |                              |                 |                                                   |                        |        |          |  |
|                             |                   |          |                              |                 |                                                   |                        |        |          |  |
|                             |                   |          |                              |                 |                                                   |                        |        |          |  |
|                             |                   |          |                              |                 |                                                   |                        |        |          |  |
|                             |                   |          |                              |                 |                                                   |                        |        |          |  |
|                             |                   |          |                              |                 |                                                   |                        |        |          |  |
|                             |                   | Batch Up | grade *                      | 0 gewählte Gerä | te                                                |                        |        |          |  |

## White Paper

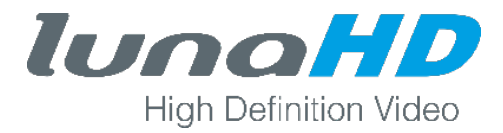

8. Klicken Sie auf die Schaltfläche Suchen und wählen Sie im Dateiauswahlfenster die passende Firmware-Datei aus.

| Ņ    | 9                                                                                                    | Geräte gefunden                                                                             |
|------|----------------------------------------------------------------------------------------------------|---------------------------------------------------------------------------------------------|
| (IP) | Alle                                                                                                    | IPC SD DVR NVR  Open ? X                                                                    |
|      | <ul> <li>NO.</li> <li>1</li> <li>2</li> <li>3</li> <li>4</li> <li>5</li> <li>6</li> <li>7</li> <li>8</li> <li>9</li> </ul> | Look in: Z:\Firmware\Luna-HD\Re (XVR5104H-4KL-X)\1910 • • • • • • • • • • • • • • • • • • • |
|      | 强 Batch                                                                                                    | File name:     Open       Files of type:     *.bin       Cancel                             |

9. Klicken Sie auf die Schaltfläche Upgrade des zugehörigen Rekorders.

| Ņ      | <mark>9</mark> Ge | eräte gefun                  | den           | 0 | C Netzwerk        | German 🗸 luna                                                        | SYSTE  | ₩ <b>-</b> × |
|--------|-------------------|------------------------------|---------------|---|-------------------|----------------------------------------------------------------------|--------|--------------|
|        | Alle              | IPC Andere                   | SD [          |   | DVR 📃 NVI         | 2                                                                    | 9      |              |
|        | NO.               | Тур                          | IP            |   | Version           | Pfad zur Upgrade Datei                                               | Suchen | Bedienen     |
| ¢∬     | 1                 | PC-NVR                       | 192.168.1.20  |   | 3.0.0.0           |                                                                      | Suchen | Upgrade      |
|        | 2                 | IPC                          | 192.168.1.40  |   | 2.210.1.0         |                                                                      | Suchen | Upgrade      |
| *      | 3                 | IP Camera                    | 192.168.1.200 |   |                   |                                                                      | Suchen | Upgrade      |
| $\sim$ | 4                 | L-<br>DVR-2810               | 192.168.1.108 |   | 4.000.00LN002.0   | Z:/Firmware/Luna-HD/Rekorder/L-<br>DVR-28104-4K (XVR5104H-4KL-X)/19. | Suchen | Upgrade      |
|        | 5                 | IPC                          | 192.168.1.201 |   | 2.600.0005.0.T    |                                                                      | Suchen | Upgrade      |
|        | 6                 | IPC                          | 192.168.1.146 |   | 2.621.10N7001.0.R |                                                                      | Suchen | Upgrade      |
|        | 7                 | 24 ports PoE<br>switch(360W) | 192.168.1.8   |   |                   |                                                                      | Suchen | Upgrade      |
|        | 8                 | L-TS-5700                    | 192.168.1.110 |   |                   |                                                                      | Suchen | Upgrade      |
|        | 9                 | L-KF-5203-1-<br>LPR          | 192.168.1.55  |   |                   |                                                                      | Suchen | Upgrade      |
|        |                   |                              |               |   |                   |                                                                      |        |              |
|        |                   |                              |               |   |                   |                                                                      |        |              |
|        |                   |                              |               |   |                   |                                                                      |        |              |
|        |                   |                              |               |   |                   |                                                                      |        |              |
|        |                   |                              |               |   |                   |                                                                      |        |              |
|        |                   |                              |               |   |                   |                                                                      |        |              |

→ Nach der Bestätigung sehen Sie einen Fortschrittsbalken. Bei einem erfolgreichen Upgrade wird ein grüner Pfeil angezeigt. Die Firmware Ihres Rekorders ist jetzt aktualisiert.

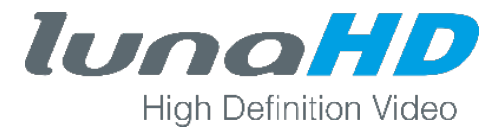

10. Setzen Sie den Rekorder erneut auf die Werkseinstellung zurück.